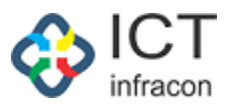

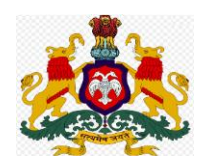

## **Department Of School Education,**

## Karnataka

\*\*\*\*\*\*\*\*\*\*

# **Compassionate Ground**

**User Manual** 

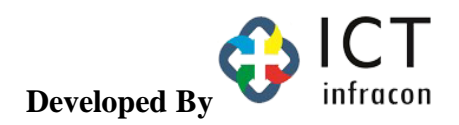

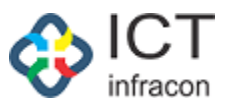

#### **Contents**

| CG Preliminary Application Approval . |  |
|---------------------------------------|--|
|---------------------------------------|--|

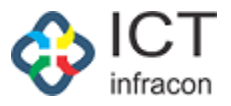

^ 🕴 <sup>ENG</sup> ∏ ⊄× 09:05 📮

### **CG Preliminary Application Approval**

Load the EEDS Application and login as the concerned department admin to the application

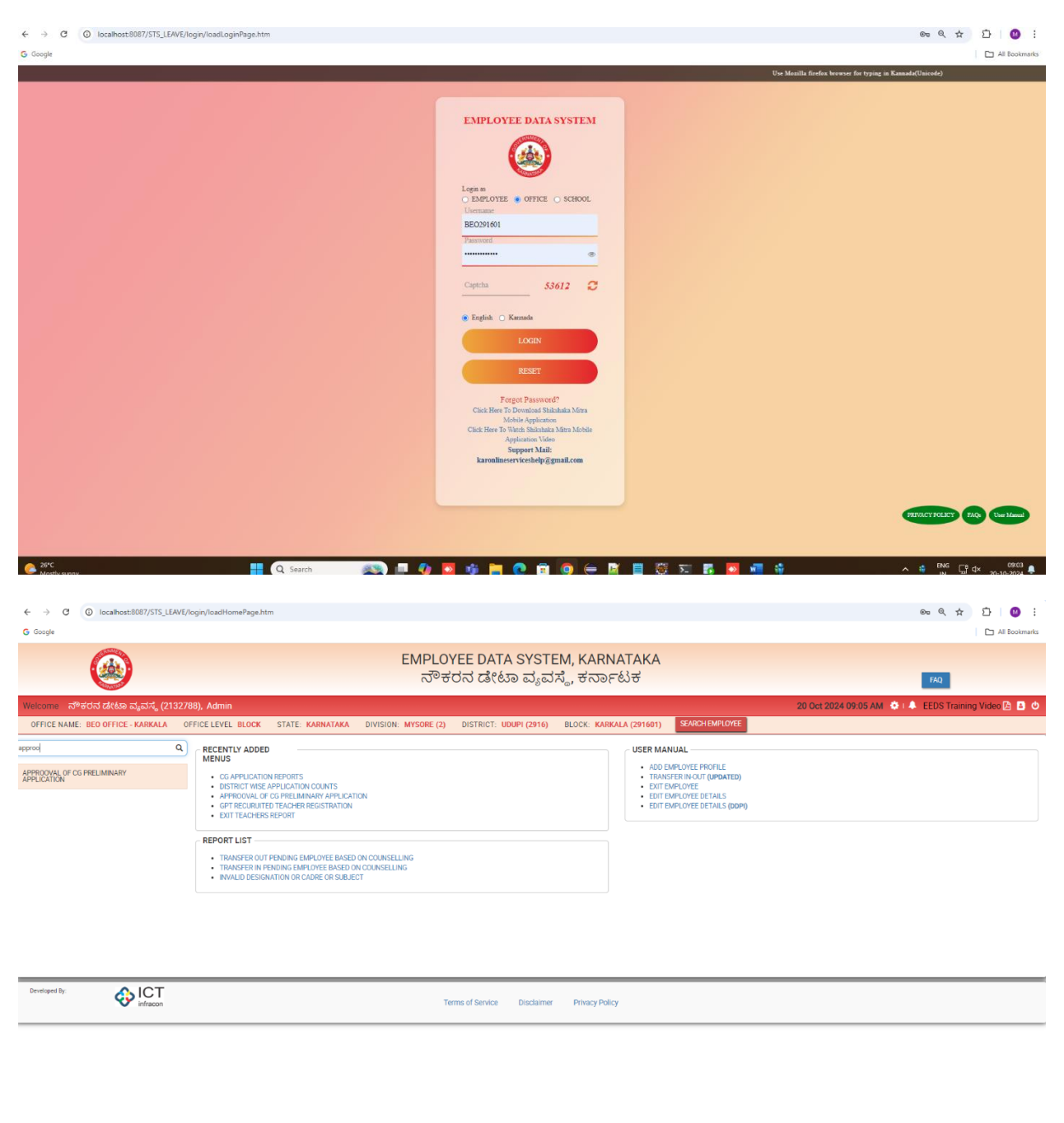

Select the menu approval of CG preliminary application

Q Search

C 26

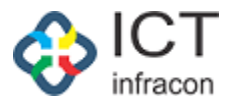

| OFFICE NAME: BEO OFFICE - KARKALA          | OFFI | CE LEVEL BL  | OCK STATE: KARNAT  | AKA DIVISION: MYSC | RE (2) DISTRICT: UDUP | I (2916) BLOCK: KA | RKALA (291601) | SEARCH EMPLOYEE |         |            |        |               |                     |
|--------------------------------------------|------|--------------|--------------------|--------------------|-----------------------|--------------------|----------------|-----------------|---------|------------|--------|---------------|---------------------|
| iearch Menu                                | 2    | SEARCH       |                    |                    |                       |                    |                |                 |         |            |        |               |                     |
| SCHEDULER                                  |      | CERTON L     |                    |                    | ENDING                |                    |                |                 |         |            |        |               |                     |
| DISTRICT WISE APPLICATION COUNTS           |      | STATUS:      |                    |                    | Choing                | •                  |                |                 |         |            |        |               |                     |
| DASHBOARD                                  |      | List Of CO   | Applications       |                    |                       |                    |                |                 |         |            |        |               |                     |
| WEEKLY STATEMENT                           |      | Show entries |                    |                    |                       |                    |                |                 |         |            |        |               | Search:             |
| LEVEL WISE AVERAGE APPLICATION REPORT      |      | 10           | ~                  |                    |                       |                    |                |                 |         |            |        |               |                     |
| MONTHLY STATEMENT                          |      | sl.no 🔺      | Application Number | Application Date   | Deceased Emp Kgld     | Applicant Name     | Date Of Birth  | Classification  | Status  | Login Name |        | Action        | Ŷ                   |
| CG APPLICATION REPORTS +                   |      | 1            | 202422921332673    | 18/10/2024         | 2292133               | Sumitha C          | 05/05/2005     | Major           | PENDING |            | View / | pprove Reject |                     |
| WORK ALLOTMENT                             |      | Showing 1 to | 1 of 1 entries     |                    |                       |                    |                |                 |         |            |        | Previous 1    | Next                |
| DDO ADMIN DASHBOARD                        |      | 4            |                    |                    |                       |                    |                |                 |         |            |        |               | •                   |
| APPROOVAL OF CG PRELIMINARY<br>APPLICATION |      |              |                    |                    |                       |                    |                |                 |         |            |        |               |                     |
| MINISTERIAL DETAILS                        |      |              |                    |                    |                       |                    |                |                 |         |            |        |               |                     |
| OFFICER DETAILS                            |      |              |                    |                    |                       |                    |                |                 |         |            |        |               |                     |
| TEACHER DETAILS                            |      |              |                    |                    |                       |                    |                |                 |         |            |        |               |                     |
| RESET PASSWORD 4                           |      |              |                    |                    |                       |                    |                |                 |         |            |        |               |                     |
| APPLICATION STATUS                         |      |              |                    |                    |                       |                    |                |                 |         |            |        |               |                     |
| FILES                                      | •    |              |                    |                    |                       |                    |                |                 |         |            |        |               |                     |
| WEEKLY APPLICATION REPORT                  |      |              |                    |                    |                       |                    |                |                 |         |            |        |               |                     |
| JPDATE MOBILE                              |      |              |                    |                    |                       |                    |                |                 |         |            |        |               |                     |
| TEACHER TRAINING DETAILS                   |      |              |                    |                    |                       |                    |                |                 |         |            |        |               |                     |
| EREEZE LINEREEZ SCREENS                    |      |              |                    |                    |                       |                    |                |                 |         |            |        |               |                     |
| C 26*C Mostly sunny                        |      |              | Q Search           | - 🗪 💷 🧶            | 🔁 🤹 📮 💽               | 🕫 🧕 듣 🖪            | 📋 🗑 🗵          | - 💀 💁 🐖         | 🕴 📈     | <u> </u>   |        | NG C⊒ ⊄×      | 09:08<br>20-10-2024 |

Click on approve button to approve the preliminary application.

If the application is approved, then the applicant login details will be generated and sent to the registered applicant's mobile number.

Click on reject button to reject the application

Click on view button to view the preliminary application

Select the status to view the application list for the selected status

| ← → C ③ localhost:8087/STS_LEAV                                     | /E/lea | ve/cgApplication      | nList.htm           |                      |                        |                                    |                 |                  |              | ©≂ Q ☆               | r 🖸 i 🙆 i             |
|---------------------------------------------------------------------|--------|-----------------------|---------------------|----------------------|------------------------|------------------------------------|-----------------|------------------|--------------|----------------------|-----------------------|
| G Google                                                            |        |                       |                     |                      |                        |                                    |                 |                  | All Bookmark |                      |                       |
| EMPLOYEE DATA SYSTEM, KARNATAKA<br>ನೌಕರನ ಡೇಟಾ ವ್ಯವಸ್ಥೆ, ಕರ್ನಾಟಕ 140 |        |                       |                     |                      |                        |                                    |                 |                  |              |                      |                       |
| Welcome ನೌಕರನ ಡೇಟಾ ವ್ಯವಸ್ಥೆ (213)                                   | 2788)  | ), Admin              |                     |                      |                        |                                    |                 | 20 Oct 202       | 4 09:12 AM   | 🔅 i 🐥 🛛 EEDS Trainin | ng Video 🖹 🚨 😃        |
| OFFICE NAME: BEO OFFICE - KARKALA                                   | OFFI   | ICE LEVEL BLO         | CK STATE: KARNATAKA | DIVISION: MYSORE (2) | DISTRICT: UDUPI (2916) | BLOCK: KARKALA (291601)            | SEARCH EMPLOYEE |                  |              |                      |                       |
| Search Menu Q                                                       | )      |                       |                     |                      |                        |                                    |                 |                  |              |                      |                       |
| SCHEDULER                                                           |        | SEARCH BY             | STATUS              |                      |                        |                                    |                 |                  |              |                      |                       |
| DISTRICT WISE APPLICATION COUNTS                                    |        | STATUS: APPROVED •    |                     |                      |                        |                                    |                 |                  |              |                      |                       |
| DASHBOARD                                                           |        | Lis Of Oo Application |                     |                      |                        |                                    |                 |                  |              |                      |                       |
| WEEKLY STATEMENT                                                    |        | Show entries          | -ppiloutions        |                      |                        |                                    |                 |                  |              |                      | Search:               |
| LEVEL WISE AVERAGE APPLICATION REPORT                               |        | 10                    | ~                   |                      |                        |                                    |                 |                  |              |                      |                       |
| MONTHLY STATEMENT                                                   |        | sl.no 🔺               | Application Number  | Application Date     | Deceased Emp Kgld      | <ul> <li>Applicant Name</li> </ul> | Date Of Birth   | Classification ( | Status       | Login Name           | Action 💧              |
| CG APPLICATION REPORTS +                                            |        | 1                     | 202422921332673     | 18/10/2024           | 2292133                | Sumitha C                          | 05/05/2005      | Major            | APPROVED     | 2024MYS0025          | View                  |
| WORK ALLOTMENT                                                      |        | Showing 1 to 1        | of 1 entries        |                      |                        |                                    |                 |                  |              | Previous             | s 1 Next              |
| DDO ADMIN DASHBOARD                                                 |        | 4                     |                     |                      |                        |                                    |                 |                  |              |                      | •                     |
| APPROOVAL OF CG PRELIMINARY<br>APPLICATION                          |        |                       |                     |                      |                        |                                    |                 |                  |              |                      |                       |
| MINISTERIAL DETAILS                                                 |        |                       |                     |                      |                        |                                    |                 |                  |              |                      |                       |
| OFFICER DETAILS                                                     |        |                       |                     |                      |                        |                                    |                 |                  |              |                      |                       |
| TEACHER DETAILS                                                     |        |                       |                     |                      |                        |                                    |                 |                  |              |                      |                       |
| RESET PASSWORD +                                                    |        |                       |                     |                      |                        |                                    |                 |                  |              |                      |                       |
| APPLICATION STATUS                                                  |        |                       |                     |                      |                        |                                    |                 |                  |              |                      |                       |
| FILES +                                                             |        |                       |                     |                      |                        |                                    |                 |                  |              |                      |                       |
| WEEKLY APPLICATION REPORT                                           |        |                       |                     |                      |                        |                                    |                 |                  |              |                      |                       |
| UPDATE MOBILE                                                       |        |                       |                     |                      |                        |                                    |                 |                  |              |                      |                       |
| TEACHER TRAINING DETAILS                                            |        |                       |                     |                      |                        |                                    |                 |                  |              |                      |                       |
| 26°C                                                                |        |                       | Q Search            | 💽 🗗 🗐 💽              | 🕫 📄 💽 🕫 🤇              | ) 😑 📓 🔳 🥮                          | 52 🖡 🔯 🕯        | i 🖸 🔀 👝          |              | ∧ 🗳 ENG [            | 09:13<br>↓ 20:10:2024 |

As the application is approved, login details are generated.

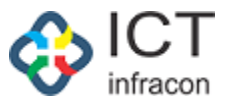

|                                            |       |                                                                                                    | EMPL                         | OYEE DATA SYSTEM, KA                | RNATAKA                         |                               |                                |  |  |  |  |
|--------------------------------------------|-------|----------------------------------------------------------------------------------------------------|------------------------------|-------------------------------------|---------------------------------|-------------------------------|--------------------------------|--|--|--|--|
|                                            |       |                                                                                                    | N°                           | ಕರನ ಡ(ಟಾ ಬ್ಯಬಸ್ಥ, ಕನ                | 107600                          |                               | FAQ                            |  |  |  |  |
| Vercome Nº300 Catesa ションス (ZT              | 32788 | ), Admin<br>ICELEVEL BLOCK - STATE: KAI                                                                                          | RNATAKA DIVISION: MYSORE (   | 2) DISTRICT: UDUPL(2916) BLOCK: J   | SEARCH EMPLOYEE                 | 21 Uct 2024 11:34             | AM 👷 🛝 EEDS Training Video 🖉 🍯 |  |  |  |  |
| Search Menu                                | Q     |                                                                                                    |                              | VIEW (                              |                                 |                               |                                |  |  |  |  |
| SCHEDULER                                  | -     | PACK                                                                                                    |                              | VILWO                               | S AFFEICATION                   |                               |                                |  |  |  |  |
| DISTRICT WISE APPLICATION COUNTS           |       | DACK                                                                                                    |                              |                                     |                                 |                               |                                |  |  |  |  |
| DASHBOARD                                  |       | (I) Deceased Employee                                                                                                    | e Details                    |                                     |                                 |                               |                                |  |  |  |  |
| WEEKLY STATEMENT                           |       |                                                                                                    |                              |                                     |                                 |                               |                                |  |  |  |  |
| LEVEL WISE AVERAGE APPLICATION REPORT      |       | KGID NUMBER :                                                                                                    | 2292133                      |                                     | NAME :                          | KAVITHA SANJEEVA POOJARA      |                                |  |  |  |  |
| MONTHLY STATEMENT                          |       | DESIGNATION :                                                                                                    | Primary school teachers (PST | )                                   | LAST WORKING SCHOOL/OFFICE :    | GHPS NITTE - NITTE(2916010320 | 05)                            |  |  |  |  |
| CG APPLICATION REPORTS                     | +     | DIVISION :                                                                                                    | MVSODE                       |                                     | DISTRICT : UDUPI                |                               |                                |  |  |  |  |
| WORK ALLOTMENT                             |       | BLOOK -                                                                                                    | misone                       |                                     | DEATH DATE:                     | 00091                         |                                |  |  |  |  |
| DDO ADMIN DASHBOARD                        |       | BLOCK .                                                                                                    | KARKALA                      |                                     | DEATH DATE :                    | 05/08/2024                    |                                |  |  |  |  |
| APPROOVAL OF CG PRELIMINARY<br>APPLICATION |       | RESIDENTIAL ADDRESS . W//0 sri Ganesha, Ananatha Lacchi Nileya, Parampaly Post and Vilage, Brahamavara TO, Udupi District-576225 |                              |                                     |                                 |                               |                                |  |  |  |  |
| MINISTERIAL DETAILS                        |       | (II) Applicant Details                                                                                                    |                              |                                     |                                 |                               |                                |  |  |  |  |
| OFFICER DETAILS                            |       |                                                                                                    |                              |                                     |                                 |                               |                                |  |  |  |  |
| TEACHER DETAILS                            |       | NAME (ENGLISH) :                                                                                                    | Sumitha C                    |                                     | NAME (KANNADA) :                | ಸುಮಿತಾ                        |                                |  |  |  |  |
| RESET PASSWORD                             | +     | DATE OF BIRTH :                                                                                                    | 05/05/2005                   |                                     | AGE :                           | 10                            |                                |  |  |  |  |
| APPLICATION STATUS                         |       | 051050                                                                                                    | 05/05/2005                   |                                     |                                 | 19                            |                                |  |  |  |  |
| FILES                                      | •     | GENDER :                                                                                                    |                              |                                     | DECEASED EMPLOYEE NAME :        | KAVITHA SANJEEVA POOJARA      |                                |  |  |  |  |
| WEEKLY APPLICATION REPORT                  |       | MOBILE NO. :                                                                                                    | 8667742232                   |                                     | ALTERNATE MOBILE NO. :          | 9886612345                    |                                |  |  |  |  |
| UPDATE MOBILE                              |       | RELATION :                                                                                                    | Married Daughter             |                                     | CASTE :                         | General                       |                                |  |  |  |  |
| TEACHER TRAINING DETAILS                   |       | DISTRICT :                                                                                                    |                              |                                     | BLOCK :                         | KADKALA                       |                                |  |  |  |  |
| FREEZE UNFREEZ SCREENS                     |       | DEDMANENT ADDDECC.                                                                                                    | ODOFT                        |                                     | DECIDENTIAL ADDRESS.            |                               |                                |  |  |  |  |
| ASSIGN POST TO EMPLOYEE                    |       | PERMANENT ADDRESS.                                                                                                    | test1                        |                                     | RESIDENTIAL ADDRESS.            | "#2149 8th A main road        | 4                              |  |  |  |  |
| APPLICATION DETAILS                        |       | PHYSICALLY CHALLENGED :                                                                                                    | No                           |                                     |                                 |                               |                                |  |  |  |  |
| LEAVE                                      | +     | SSLC MARKS CARD/OTHER<br>EQUIVALENT MARKS CARD/TC :                                                                              | DOWNLOAD VIEW                |                                     | NOC FROM FAMILY (CERTIFICATE) : | DOWNLOAD VIEW                 |                                |  |  |  |  |
|                                            |       | BIRTH CERTIFICATE/JNN OF THE DOWNLOAD VIEW                                                                                       |                              |                                     |                                 |                               |                                |  |  |  |  |
| ORILL DOWN DASHBOARD                       |       | ACCEPTABLE CENTIFICATE .                                                                                                    |                              |                                     |                                 |                               |                                |  |  |  |  |
| SENT FILES                                 |       | (III)Nominee Details as                                                                                                    | per SR/EEDS                  |                                     |                                 |                               |                                |  |  |  |  |
| SENIORITY LIST                             |       |                                                                                                    |                              |                                     |                                 |                               |                                |  |  |  |  |
| TIME BOUND INCREMENT                       | +     | SI No                                                                                                    | NAME                         | RELATION                            | DATE OF BIRTH                   |                               | GENDER                         |  |  |  |  |
| REPORT                                     | +     | 2                                                                                                    | rabul                        | cousin                              | 13/08/0024                      |                               | Male                           |  |  |  |  |
| EXIT EMPLOYEE                              |       | L*                                                                                                    | 1.001.040                    | alari                               | 151 307 0024                    |                               | (Frame)                        |  |  |  |  |
| SCHOOL / OFFICE INSPECTION REPORT          |       |                                                                                                    |                              |                                     |                                 |                               |                                |  |  |  |  |
| PROBATION PERIOD                           | +     |                                                                                                    |                              |                                     |                                 |                               |                                |  |  |  |  |
| TRANSFER IN OUT                            |       |                                                                                                    |                              |                                     |                                 |                               |                                |  |  |  |  |
| LPC                                        |       |                                                                                                    |                              |                                     |                                 |                               |                                |  |  |  |  |
| EXIT TEACHERS REPORT                       |       |                                                                                                    |                              |                                     |                                 |                               |                                |  |  |  |  |
| DAILY EMPLOYEE UPDATION REPORT             |       |                                                                                                    |                              |                                     |                                 |                               |                                |  |  |  |  |
| DYNAMIC REPORT DOWNLOAD                    |       |                                                                                                    |                              |                                     |                                 |                               |                                |  |  |  |  |
| TAPAL                                      | +     |                                                                                                    |                              |                                     |                                 |                               |                                |  |  |  |  |
| CHANGE PASSWORD                            |       |                                                                                                    |                              |                                     |                                 |                               |                                |  |  |  |  |
| DEPUTE EMPLOYEE                            | +     |                                                                                                    |                              |                                     |                                 |                               |                                |  |  |  |  |
| BULK FILE FORWARD                          |       |                                                                                                    |                              |                                     |                                 |                               |                                |  |  |  |  |
| Developed By:                              |       |                                                                                                    |                              | Terms of Service Disclaimer Privacy | Policy                          |                               |                                |  |  |  |  |

#### Click on view button to view the approved application details